Through NSU Career's organization chart in the Employee Dashboard, you can access the performance reviews of direct and indirect reports for an employee you are impersonating.

Log into NSU Careers  $\rightarrow$  Access the Recruitment Dashboard

| 🖶 About me 🗸 My team 🗸 My community 🗸 |                             |
|---------------------------------------|-----------------------------|
| Welcome you are logged in             | Click Here to<br>Access the |
| My Performance Reviews                | Recruitment<br>Dashboard.   |
| # My Development _                    |                             |
| My Mandatory Activities               |                             |
| No data to display                    |                             |
| My Development Activities ~           |                             |
| No data to display                    |                             |
| Learning Management                   |                             |
| Recruitment                           |                             |
| Administration                        |                             |
| P Team Performance Reviews -          |                             |
| Ø Onboarding                          |                             |
| Onboarding                            |                             |
|                                       |                             |

#### Once in the Recruitment Dashboard follow the below:

1. Click on the hamburger menu

| <b>⊒_Page</b> Up. |                             |               | Jobs         | People | Reports 🗸 | Se     |
|-------------------|-----------------------------|---------------|--------------|--------|-----------|--------|
| Dashboard         | 1. Click here               |               |              |        |           |        |
| 🛍 Current jobs    |                             |               |              |        |           |        |
|                   |                             | 1<br>Total    | 1<br>Shortli | sting  |           |        |
| <b>å</b> 38       | Financial     Requisition N | Aid Associate |              |        |           | Positi |
|                   |                             |               |              |        |           |        |

2. Click Employee search

| ×                        | nment. No e-mails are  | sent an   | d any ch      | nanges wil<br>Know | ll not affect liv<br>ledge Portal. | e data. Som  |
|--------------------------|------------------------|-----------|---------------|--------------------|------------------------------------|--------------|
| Search                   | 2. Click here          |           |               |                    |                                    |              |
| Employee search          |                        |           | Jobs          | People             | Reports 🗸                          | Settings     |
| Talent search            |                        |           |               |                    |                                    |              |
| Dashboard                |                        |           |               |                    |                                    |              |
| New task                 |                        |           |               |                    |                                    |              |
| Dashboard                |                        |           |               |                    |                                    |              |
| Jobs<br>New Job          | Т                      | 1<br>Dtal | 1<br>Shortlis | ting               |                                    |              |
| My search committee jobs |                        |           |               |                    |                                    |              |
| Manage jobs              | Financial Aid Associ   | ate       |               |                    |                                    |              |
| My jobs                  | equisition Number: 496 | 524       |               |                    |                                    | Positions: 0 |
| My sourced jobs          |                        |           |               |                    |                                    |              |

- 3. Type the name of the employee you are trying to impersonate
- 4. Click on the box next to the employee name.
- 5. Click view.

| This is a training/testing envir             | onment. No e-mails are sent and any changes will not affect live dat | ta. Some services are unsupported - for more information, ple | ease see the Knowledge Portal.            |
|----------------------------------------------|----------------------------------------------------------------------|---------------------------------------------------------------|-------------------------------------------|
| ≡ PageUp.                                    |                                                                      | Jobs People Reports V Settings                                | Recent items v Quick search Q Dylan v ? Y |
| Select 👻                                     |                                                                      |                                                               |                                           |
| Employee search                              |                                                                      |                                                               |                                           |
|                                              | 3. Enter name of Employee                                            | × Search                                                      |                                           |
| Select 💽 First name Last name E-mail address | Team Manager position                                                | Manager full name                                             |                                           |
| 4. Select                                    | Enrollment and Student Services VP, Enrollment and Student Svc       |                                                               | View                                      |
| E Employee                                   | Enrollment and Student Services VP, Enrollment and Student Svc       |                                                               | View                                      |

6. On the upper right-hand corner, click "Control employee".

| ٢ | Evelyn Hulce - Page  | Up People - Google Chrome                             | e Zeren - W. I. Wen Tak - S V Fandle mennek Breadle Barr - V. I.                                                                                                    | - 1                                        | - ×                 |   |
|---|----------------------|-------------------------------------------------------|----------------------------------------------------------------------------------------------------|--------------------------------------------|---------------------|---|
|   | adminuat.dc4.p       | ageuppeople.com/v5.3/provider/manageEmployees/Perform | nce Employee Summary. as px?sData = UFUtVjMtxd7OVPMh6ai ETTu8lqVRep7htZwWthq05ekqTf-Ax3RXiZ0eNLPLbn-FaRqKdkijx8A4OtR6Cn0G3wRapping2000000000000000000000000000000000000 | dtSIDbL1Uc                                 | NCJLx               |   |
|   |                      |                                                       | 6. Click ↔ Actions:<br>"Control<br>employee"                                                                                                    | ielect<br>ielect<br>Add note<br>Add docum  | ent                 |   |
|   | Details Address:     | Florida, United States                                | Phone No.:                                                                                                    | dit employ<br>Control employ<br>/iew emplo | ee<br>ployee<br>yee | ľ |
|   | E-mail:<br>Position: | Executive Dir - Enrollment Svc                        | Cell No.:<br>Center /<br>College:                                                                                                    |                                            |                     |   |
|   | Department:          |                                                       | Department                                                                                                    |                                            |                     |   |

7. The employee's dashboard you are impersonating will appear, click on "My Team" and select "Organization Chart".

| WARNING: You are controlling an employee.     Message will appear on the top     of screen |                 |
|--------------------------------------------------------------------------------------------|-----------------|
| About me 🗸 My team 🗸 My community 🗸                                                        | O journal entry |
| Welcome y u are logged in                                                                  |                 |
| MyF 7. Click here and select<br>"Organizational Chart"                                     |                 |

The Organization Chart will open, here for direct reports of the employee you are impersonating you will be able to: Open a review in progress, view their development information.

|                                      | WARNING: You are control                                             | lling an employee.                                                                                                    |                                                                                                    |
|--------------------------------------|----------------------------------------------------------------------|----------------------------------------------------------------------------------------------------|----------------------------------------------------------------------------------------------------|
|                                      | 👫 About me 🗸 My tear                                                 | n 🗸 My community 🗸                                                                                                    | O journal er                                                                                                    |
|                                      | My team                                                              |                                                                                                    |                                                                                                    |
|                                      | VP, Enrollment and Stu<br>Position: VP, Enrollment and<br>Incumbent: | i <b>dent Svc</b><br>Student Svc                                                                                                    | You have the ability to open reviews for<br>direct reports of the employee you are<br>logged in as, if they are in progress. |
|                                      |                                                                      | Dir of Rsrch,Analysis,& Assmnt<br>Employee:<br>Performance: Employee & Manager Sign-C<br>Learning: Development plan View of<br>View profile: Ardetails | Flags •<br>Off Open review<br>surrent and upcoming learning                                                                  |
| Materio de construir y en registre : | Notes Over 0                                                         |                                                                                                    |                                                                                                    |

8. For Direct Reports click on view details.

| WARNING: You are controlling an em |
|------------------------------------|
|------------------------------------|

| My team                                                                      |                                                                                                    |         |
|------------------------------------------------------------------------------|----------------------------------------------------------------------------------------------------|---------|
| VP, Enrollment and Studen<br>Position: VP, Enrollment and Stud<br>Incumbent: | et Svc<br>lent Svc<br>8. Click here                                                                                                    |         |
|                                                                              | Dir of Rsrch, Analysis, & Assmnt<br>Employee:<br>Performance: Employee & Manger Sign-Off Open review<br>Learning: Development plan View current and upcoming learni | Flags 🕶 |

- 9. Click on the Development and performance tab. On this tab you are able to move the review back one step.
- 10. Click the down arrow on the bottom right to open a review in progress or view a pdf copy of the performance review report.

| performance" tab                         | Employee<br>ity Profile                                 | Revelopment                         | and perforr                | nance          |                                               |                                                      |
|------------------------------------------|---------------------------------------------------------|-------------------------------------|----------------------------|----------------|-----------------------------------------------|------------------------------------------------------|
| Developm                                 | ent plan                                                |                                     |                            |                |                                               | View development plan                                |
| Status<br>Complete<br>Complete           | Development a<br>Return of the Sl<br>Gramm-Leach-f      | ctivity<br>harks<br>Bliley Act (GLB | A) Training                | Intend         | ed completion date                            | Actual completion date<br>29 Jul 2020<br>26 Mar 2018 |
| Performar                                | nce reviews                                             |                                     |                            | 10.            | Click the down arro                           | w                                                    |
| Review pro<br>NSU Annua<br>Review        | ocess<br>al Performance                                 | Start date<br>01 Sep<br>2020        | End date<br>31 Oct<br>2020 | Review Manager | Review step<br>Employee & Manager Sign<br>Off | Status<br>- Current I want to •<br>Open              |
| ion to click on nai<br>one               | me and move<br>step                                     | review                              |                            | Done           |                                               | view report                                          |
| performance review to previ              | ous step<br>ance Review<br>m the current step 'Employee | e & Manager Sign                    |                            | Yo             | u should see option<br>or view report         | to open                                              |
| ing Save vall move this review back from |                                                         |                                     |                            |                |                                               |                                                      |

#### \*View of indirect report view of employee card

| ,                                            |                          | INDIRECT<br>REPORT |
|----------------------------------------------|--------------------------|--------------------|
| VP, Enrollment and Student Sv                | Executive Dir - Enrollme | ent Svc            |
| Executive Dir - Eprollma                     | ent Svc                  |                    |
| Position: Executive Dir - Enro<br>Incumbent: | liment Svc               | To view pdf of     |